## Using FamilySearch's new AI Tool Larry W. Thomas www.AtlantaGenealogy.com

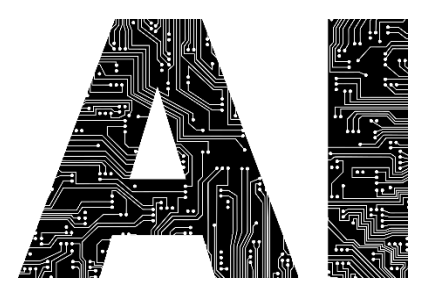

- 1. Go to www.FamilySearch.org/Labs
- 2. Sign in
- 3. Select Go To Experiment
- 4. Put in Search Criteria
- 5. Refine Search by Year, Location, etc.
  - a. Be sure to search in surrounding counties
- 6. Try putting names in quotes and without
  - a. Searching for Ezeniah Virden, with quotes will ONLY bring back exactly that and will miss Egeniah, Eugenia, etc.
  - b. Will also miss Virdin, Verdon, Virgin
- 7. Find the actual document
  - a. Select Groups
  - b. Copy the Image Group Number
  - c. Go to Search Catalog
  - d. Select Film/Fiche, Image, and enter the Image Group Number
  - e. Select the FHL Roll that matches your Image Group Number
  - f. Go to the correct image #
- 8. If it is something you want, transcribe it yourself for accuracy